Handbok

## Handbok för MEMOplanner Large

Art.nr 462853

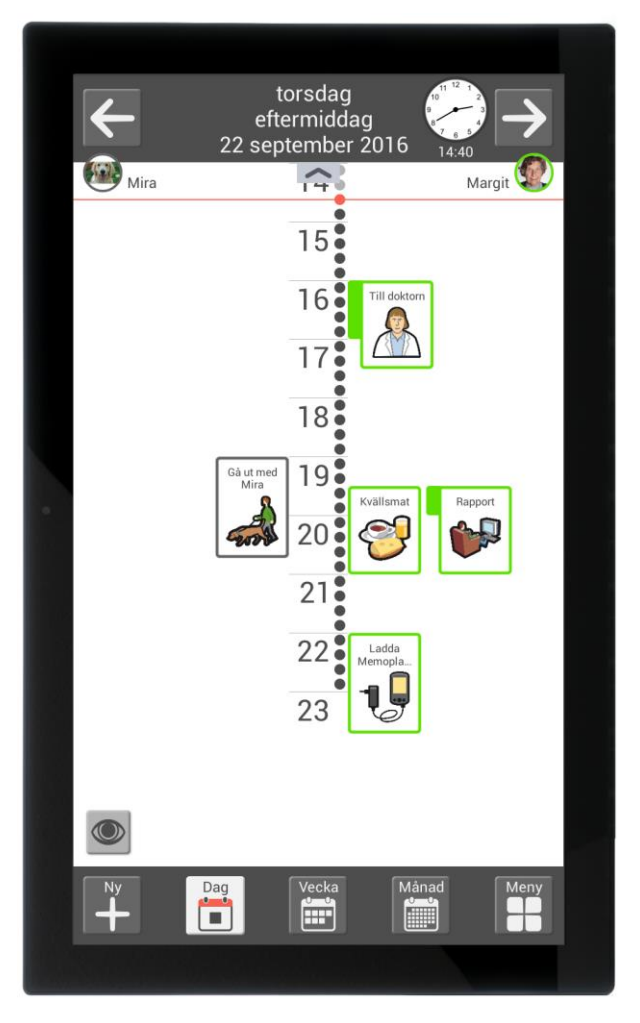

Programversion 3.5 eller senare

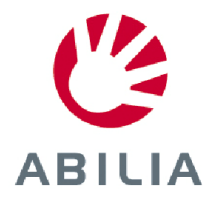

## Innehållsförteckning

| 1. Inledning                                         | 5  |
|------------------------------------------------------|----|
| 1.1 Terminologi                                      | 5  |
| 1.2 myAbilia                                         | 6  |
| 1.3 Support                                          | 6  |
| 2. Användarkonto och licens                          | 7  |
| 2.1 Användarkonto i myAbilia                         | 7  |
| 2.2 MEMOplanner-licens                               | 7  |
| 2.3 Skapa användarkonto (myAbilia)                   | 7  |
| 2.4 Ta bort användarkonto (myAbilia)                 | 8  |
| 2.5 Förlängning av MEMOplanner-licensen              | 8  |
| 3. Produktöversikt                                   | 9  |
| 3.1 Hårdvara version 2 från serienummer GWB0138      | 9  |
| 3.2 Hårdvara version 1 upp till serienummer 1029669  | 10 |
| 4. Starta upp MEMOplanner                            |    |
| 4.1 Kontrollera innehållet i kartongen               |    |
| 4.2 Anslut strömadaptern                             |    |
| 4.3 Starta enheten                                   |    |
| 4.4 Konfigurera enheten                              |    |
| 4.5 Logga in med användarkontot                      |    |
| 4.6 Lägg in startuppsättning                         |    |
| 5. Kom igång med MEMOplanner                         |    |
| 5.1 Bestäm MEMOplanners placering                    |    |
| 5.2 Bestäm om extra högtalare behövs                 |    |
| 5.3 Förbered för hjälp på distans (myAbilia)         |    |
| 5.4 Anpassa startuppsättningen (myAbilia)            | 14 |
| 5.5 Gör inställningar för MEMOplanner                | 14 |
| 5.6 Bestäm om inställningsmenyn ska vara tillgänglig | 14 |
| 5.7 Påminnelser i telefonen                          |    |
| 6. Hantering av enheten                              |    |
| 6.1 Starta och stänga av enheten                     |    |
| 6.2 Strömförsörjning                                 |    |
| 6.3 Ljud                                             |    |
| 6.4 Skärmens tidsgräns                               |    |
| 6.5 Skärmsläckare                                    |    |
| 6.6 Skärmens ljusstyrka                              |    |
| 6.7 Internetanslutning                               |    |
| 6.8 Bluetooth                                        | 19 |
| 6.9 Datum och tid                                    | 19 |
| 6.10 Tangentbord                                     |    |
| 6.11 Automatisk kraschrapportering                   | 20 |
| 6.12 Skype                                           | 20 |
|                                                      |    |

| 6.13 Lägga till bilder i MEMOplanner                 | 20 |
|------------------------------------------------------|----|
| 7. Snabbinställningar                                | 21 |
| 8. Kamera                                            | 21 |
| 9. Uppdatering                                       | 22 |
| 9.1 Uppdatera MEMOplanner                            | 22 |
| 10. Återställning av MEMOplanner Large               | 23 |
| 10.1 Enkel återställning                             | 23 |
| 10.2 Total återställning                             | 23 |
| 11. Installera MEMOplanner i telefonen               | 24 |
| 11.1 Systemkrav                                      | 24 |
| 11.2 Anslut enheten till Internet                    | 24 |
| 11.3 Ladda hem installationsfilen MEMOplanner.apkapk | 24 |
| 11.4 Godkänn "Okända källor"                         | 24 |
| 11.5 Installera MEMOplanner.apk                      | 24 |
| 11.6 Välj hemskärm                                   | 24 |
| 11.7 Konfigurera MEMOplanner                         | 24 |
| 12. Rengöring                                        | 25 |
| 13. Säkerhet och ansvar                              | 25 |
| 14. Tekniska data                                    | 26 |
| 14.1 Medföljande artiklar                            | 26 |
| 14.2 Tekniska data Xoro 2404                         | 26 |
| 14.3 Återvinning av elavfall                         | 26 |

## 1. Inledning

MEMOplanner är en digital kalender som fungerar som ett kognitivt stöd i vardagen.

MEMOplanner är utvecklad för personer som behöver särskilt stöd kring tid, planering och grafisk tydlighet.

Med MEMOplanner får man:

- Lättförståelig översikt över dagen, veckan och månaden
- Hjälp med dygnsorienteringen
- Tiden presenterad på ett enklare sätt
- Tydliga och personliga påminnelser

MEMOplanner kan anpassas i hög grad efter användarens behov och förmåga. Man kan använda egna bilder eller de som ingår i MEMOplanner. Man kan välja vilka funktioner användaren ska ha tillgång till.

Via webbtjänsten *myAbilia* kan stödpersoner hjälpa till med MEMOplanner på distans.

För ökat stöd kan man installera MEMOplanner i en Android-baserad smartphone och på så sätt få påminnelser även då man inte är i närheten av MEMOplanner. Se instruktion i kapitel *11. Installera MEMOplanner i telefonen*.

Detta dokument beskriver hur man kommer igång med att använda **MEMOplanner Large** och hur man hanterar enheten.

Bruksanvisning MEMOplanner beskriver i detalj hur applikationen fungerar.

#### 1.1 Terminologi

I denna handbok används följande begrepp.

| Enhet              | Den hårdvara som MEMOplanner är installerad på.                                                                                                    |
|--------------------|----------------------------------------------------------------------------------------------------|
| Användare          | Person som har fått MEMOplanner som hjälpmedel                                                                                                    |
| myAbilia           | Webbtjänst för MEMOplanner och andra produkter från<br>Abilia.                                                                                             |
|                    | Det finns olika typer av konton: för användare, stödperson och kontoadministratör.                                                                         |
| Startuppsättning   | Bildarkiv, basaktiviteter, bastimers och checklistor som kan<br>läggas in i samband med den första inloggningen.                                           |
| Inställningsmeny   | Lista med alla inställningar som startas via ikonen<br>Inställningar i funktionen Meny. Inställningsmenyn kan<br>döljas.                                   |
|                    | Hänvisningar till inställningsfunktioner beskrivs t.ex.<br>Inställningar Kalender Generellt.                                                               |
| Installationsfiler | De filer som utgör MEMOplanner-installationen.                                                                                                    |
| Hem-knapp          | En funktionsknapp, oftast med en hus-symbol 🛆, som används för att komma till hemskärmen.                                                                  |
| Hemskärm           | Enhetens startmeny. Dit kommer man alltid när man trycker<br>på <i>Hem</i> -knappen. MEMOplanner-applikationen är alltid<br>hemskärm på MEMOplanner Large. |

#### 1.2 myAbilia

MyAbilia är en webbtjänst för MEMOplanner och andra produkter från Abilia.

Med myAbilia kan man:

- Administrera kalendern, checklistor och bildarkiv från datorn och/eller surfplatta eller liknande.
- Välja ut stödpersoner som till exempel kan lägga till eller ändra påminnelser via Internet.

För att kunna använda MEMOplanner måste man ha ett användarkonto i *myAbilia*. Dock är man inte tvungen att använda själva webbtjänsten eller att ha enheten ansluten till internet (förutom vid inloggning).

#### 1.2.1 Roller i myAbilia

I myAbilia har man olika typer av konto beroende på syfte. I centrum står alltid **användaren**, den som använder hjälpmedlet. Användaren kan behöva hjälp med sin kalender etc. av en **stödperson**. Beroende på verksamhet kan det behövas en **kontoadministratör**, en person som hanterar konton och licenser utan att ha tillgång till användarens personliga data.

Beroende på sin roll får man olika inloggning i myAbilia och kan göra olika saker i webbtjänsten:

| Roll               | Beskrivning                                                                                                    | Funktioner                                                                                                    |
|--------------------|----------------------------------------------------------------------------------------------------|----------------------------------------------------------------------------------------------------|
| Användare          | Den person som använder hjälpmedlet.<br>Behöver inte vara aktiv på<br>webbtjänsten, utan bara ha ett konto<br>som är anslutet till hjälpmedlet. | Kalender, Basaktiviteter,<br>Bastimers, Bildarkiv,<br>Checklista, Profil, Licenser,<br>Stödpersoner,<br>Kontoadministratörer |
| Stödperson         | En eller flera personer som hjälper<br>användaren med hjälpmedlet.                                                                              | Samma som ovan                                                                                                    |
| Kontoadministratör | Den person som skapar och/eller<br>hanterar användarkonton och licenser.<br>Kan dessutom vara stödperson.                                       | Användarkonton: Profil,<br>Stödpersoner, Konto-<br>administratörer                                                           |

#### 1.2.2 Anpassa myAbilia

Under **Min profil|Moduler** i myAbilia kan man välja vilka moduler som ska visas i myAbilia. Om man använder samma myAbilia-konto för olika enheter (t.ex. både MEMOplanner och Handi) kan man välja vilken kalender som ska visas.

#### 1.2.3 Dela myAbilia-kalender

Genom att skapa en prenumerationslänk (ICS) till myAbilia-kalendern kan den visas i andra kalenderprogram som t.ex. Outlook och Google. Instruktioner finns på myAbilia.

#### 1.3 Support

Abilia kan ge support för MEMOplanner-applikationen och för inställningar i **MEMOplanner Large** och myAbilia.

Välkommen att kontakta Abilias support. Skriv till support@abilia.se eller ring 08–594 694 00.

## 2. Användarkonto och licens

För att kunna använda MEMOplanner krävs ett användarkonto i myAbilia och en giltig licens.

#### 2.1 Användarkonto i myAbilia

I leveransen av MEMOplanner medföljer ett användarkonto i myAbilia. Om man vill skapa ett eget användarkonto, som är kopplat till en personlig e-postadress, kan det göras direkt på myAbilia.com.

Användarkontot har följande funktion:

- Håller alla användardata (aktiviteter, basaktiviteter, bastimers, bildarkiv, checklistor)
- Logga ut på enheten -> all data försvinner på den
- Logga in på kompletterande enhet (t.ex. egen smartphone) -> all data synkas till den

#### 2.2 MEMOplanner-licens

På MEMOplanner Large är en licens förinstallerad. Licensen anges även på det värdebevis som levereras med produkten.

När man loggar in på MEMOplanner Large knyts licensen till användarkontot.

Licensen ger 3 års fria uppdateringar och fri tillgång till myAbilia. När licensen har gått ut är MEMOplanner "offline", dvs. kommer inte att synkronisera med myAbilia.

I god tid före licensens utgång ges en varning om detta i MEMOplanner (3 månader, 3 veckor och 3 dagar). Stödpersoner och kontoadministratörer som är kopplade till användaren får ett e-postmeddelande skickat till sig med påminnelse om att licensen håller på att gå ut och att den behöver förlängas.

Se licensens slutdatum i Inställningar|System|Om MEMOplanner.

Se hur man förlänger licensen i kapitel 2.5 Förlängning av MEMOplanner-licensen.

#### 2.3 Skapa användarkonto (myAbilia)

#### 2.3.1 Fristående konto, med e-postadress

Gör så här för att skapa ett användarkonto som inte är kopplat till en kontoadministratör:

- 1. Gå till www.myabilia.com och klicka på Skapa konto.
- 2. Ange namn, aktiv e-postadress och välj "Användare". Klicka på Skapa konto.

MyAbilia skickar nu ett välkomstmail till den angivna e-postadressen. Välj lösenord genom att klicka på länken i välkomstmailet.

#### 2.3.2 Konto kopplat till kontoadministratör, med användarnamn

Gör så här om du är kontoadministratör och vill skapa ett användarkonto:

- 1. Logga in som kontoadministratör på www.myabilia.com.
- 2. Gå till Mina användare i menyn och välj "Lägg till användare".
- 3. Ange namn och välj "Konto med användarnamn". Ange användarnamn och lösenord. Bocka i om du även ska vara <u>stödperson</u> och ha tillgång till användarens alla data.
- 4. Klicka på Skapa. Klart!

#### 2.4 Ta bort användarkonto (myAbilia)

För att ta bort ett användarkonto, kontakta Abilias support.

#### 2.5 Förlängning av MEMOplanner-licensen

För att förlänga licensen i ytterligare 3 år beställs artikel *462859 MEMOplanner Förlängning* från Abilia. Vid beställning, ange licensnyckel och e-postadress dit nytt värdebevis ska skickas.

Abilia förlänger sedan licenstiden med 3 år. Så fort enheten får internetanslutning uppdateras licensen i MEMOplanner. Den nya giltighetstiden visas i **Inställningar|System|Om MEMOplanner**.

## 3. Produktöversikt

#### 3.1 Hårdvara version 2 från serienummer GWB0138

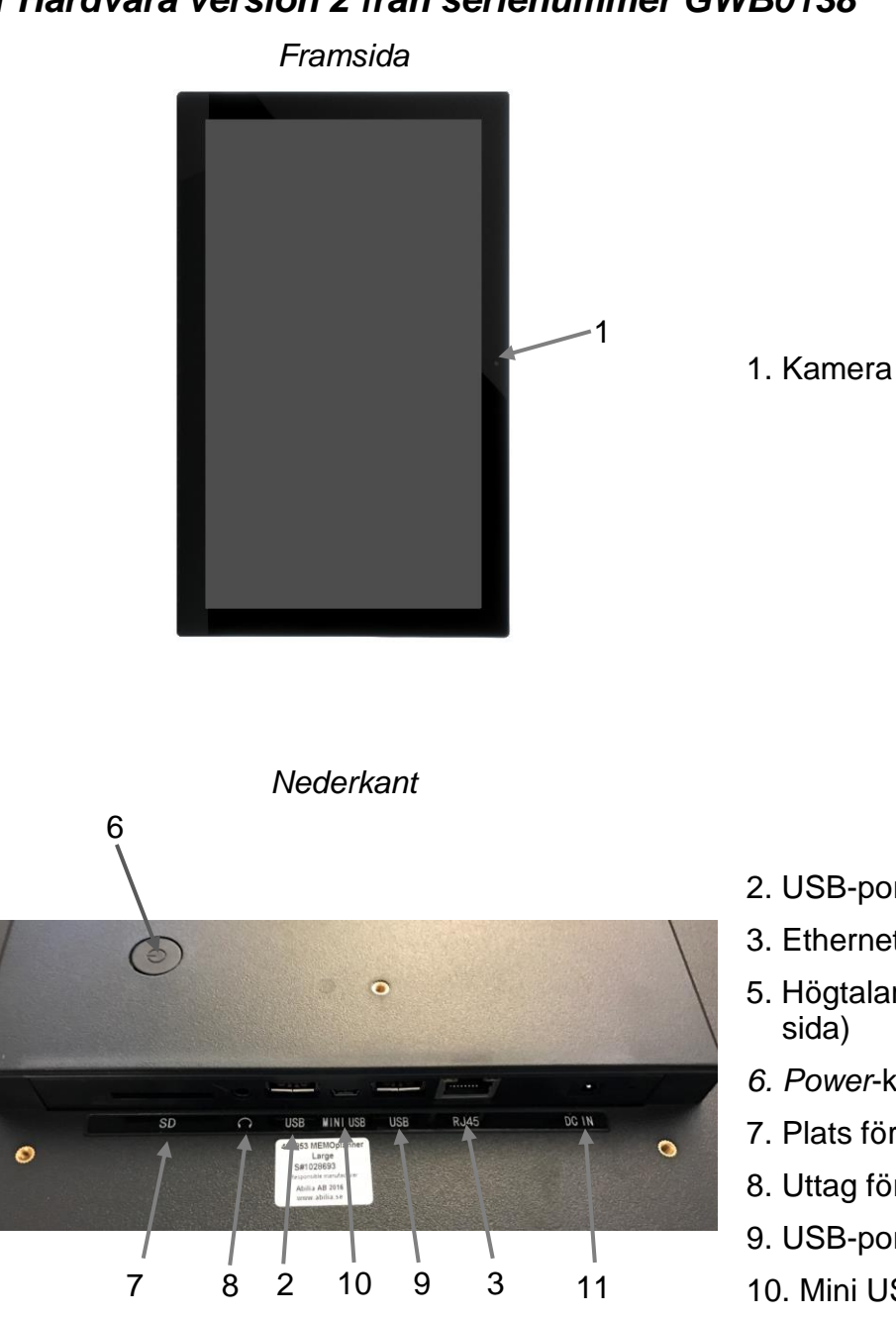

- 2. USB-port
- 3. Ethernet-port
- 5. Högtalare (placering se nästa sida)
- 6. Power-knapp
- 7. Plats för SD-kort
- 8. Uttag för högtalare/hörlurar
- 9. USB-port
- 10. Mini USB-port
- 11. Uttag för strömadapter

Hänvisningarna i denna handbok har formatet "(X)", där X refererar till en punkt i listan ovan.

#### 3.2 Hårdvara version 1 upp till serienummer 1029669

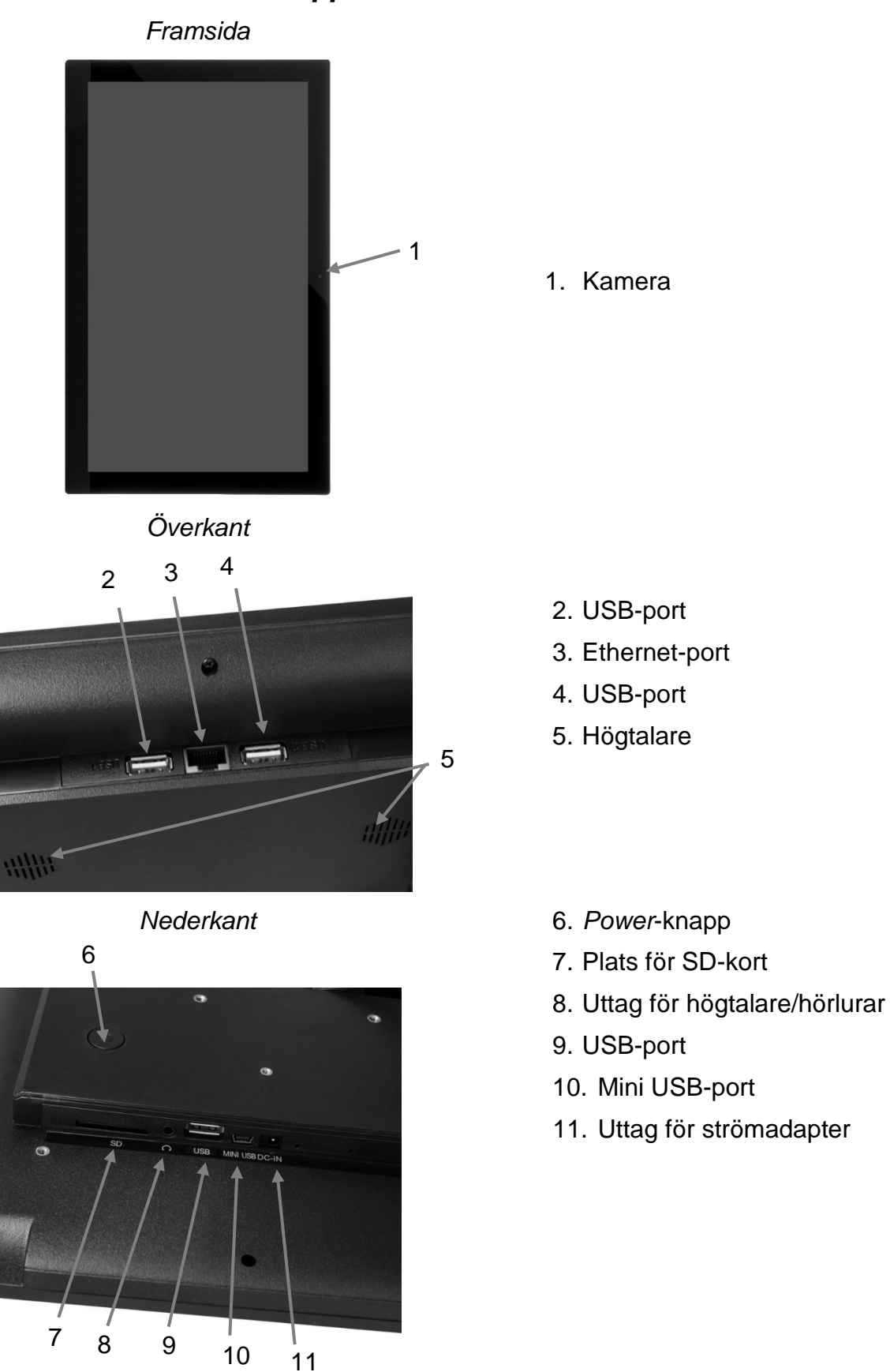

Hänvisningarna i denna handbok har formatet "(X)", där X refererar till en punkt i listan ovan.

## 4. Starta upp MEMOplanner

#### 4.1 Kontrollera innehållet i kartongen

I kartongen ska följande finnas:

1. MEMOplanner Large 5. Handbok MEMOplanner Large (detta dokument)

6. Bruksanvisning MEMOplanner 3

- 2. Strömadapter
- 3. Väggfäste

- 7. Snabbguide MEMOplanner
- 4. Abilia torkduk
- 8. Värdebevis med licensnyckel
- 9. Starta upp MEMOplanner

#### 4.2 Anslut strömadaptern

MEMOplanner Large måste ha strömförsörjning hela tiden för att fungera. MEMOplanner Large kommer inte att larma för aktiviteter om den inte har strömförsörjning.

- 1. Anslut strömadaptern till uttaget för strömadapter (11) på MEMOplanner.
- 2. Sätt i strömsladden i strömadaptern och anslut till ett vägguttag.

#### 4.3 Starta enheten

- 1. Starta **MEMOplanner Large** genom att trycka på *Power*-knappen (6) tills skärmen blinkar.
- 2. Vänta en stund medan **MEMOplanner Large** startar. Efter ett tag visas en vy "Välkommen" med första sidan i en konfigurationsguide.

MEMOplanner är förinstallerat på enheten vid leverans, men man behöver logga in med myAbilia-konto och inställningarna behöver anpassas.

#### 4.4 Konfigurera enheten

En konfigurationsguide startar där man får göra inställningar för enheten.

#### 4.4.1 Ansluta till Internet

Internetanslutning är ett krav för att kunna logga in. Därefter behöver inte enheten ha internetanslutning, förutsatt att hjälp på distans inte är aktuellt.

Välj vilket trådlöst nätverk (WiFi) som enheten ska ansluta till. (Om WiFi saknas kan man tillfälligt sätta upp en surfpunkt på en mobiltelefon.)

MEMOplanner Large kan även anslutas till Internet genom att ansluta nätverkskabel till Ethernet-porten (3).

#### 4.4.2 Ställa in datum och tid

Datum och tid brukar ställas in automatiskt via nätverket, men om det behövs kan man göra det manuellt här. Datum och tid kan även ändras senare, se *6.9 Datum och tid*.

#### 4.4.3 Välj talsyntesröster att installera

Välj om en eller flera talsyntesröster som ska installeras. Rösterna kan laddas ned senare, se 6.3.3 Talstöd.

#### 4.5 Logga in med användarkontot

Skriv in användarnamn och lösenord för användarens myAbilia-konto och klicka på Logga in.

Om något blir fel gällande konto, licens eller internetanslutning visas ett felmeddelande.

#### 4.6 Lägg in startuppsättning

När användarkontot är helt nytt får man möjlighet att lägga in en startuppsättning med bildarkiv, basaktiviteter, bastimers och checklistor.

#### 4.6.1 Bildarkiv

Följande bilder ingår i startuppsättningen:

- Handi-bilder. Ca 160 st. bilder som ursprungligen togs fram av resursenheten AIR på Psykiatri Sahlgrenska Universitetssjukhuset i Göteborg. Under 2014 kompletterades bildbasen med hjälp av illustratören Andreas Högberg.
- **Rolltalk-bilder**. Ca 60 st. bilder från den bildbas som tillhör kommunikationshjälpmedlet Rolltalk.
- Smileys. 20 st. smiley-bilder som är framtagna särskilt för Handi.
- Basbilder. 83 st. Pictogram- och PCS-bilder.

Bildarkivet kan ändras via myAbilia vid senare tillfälle.

#### 4.6.2 Basaktiviteter

Med "basaktivitet" menas en fördefinierad aktivitet som används när man lägger in nya aktiviteter. I basaktiviteten kan man lägga in namn, bild, checklista, påminnelse etc. Att använda basaktiviteter gör det enklare att lägga in nya aktiviteter.

I startuppsättningen ingår ett mindre antal basaktiviteter som exempel. Basaktiviteterna kan ändras via myAbilia vid senare tillfälle.

#### 4.6.3 Bastimers

Med "bastimer" menas en fördefinierad timer som har bild och/eller namn och förinställd tid. Bastimers visas i listan med namn och eventuell symbol. Att använda bastimers gör det enklare att starta en nedräkning.

I startuppsättningen ingår ett mindre antal bastimers som exempel. Bastimrarna kan ändras i MEMOplanners inställningsläge eller via myAbilia vid senare tillfälle.

#### 4.6.4 Checklistor

Man kan koppla en checklista till en aktivitet. Detta kan vara bra om man behöver dela upp en aktivitet i flera moment eller uppgifter, t.ex. morgonrutiner eller att göra-listor. Checklistan skapas direkt i aktiviteten men man kan också välja bland färdiga checklistor. Färdiga checklistor kan ändras via myAbilia.

I startuppsättningen ingår ett mindre antal checklistor som exempel. Checklistorna kan ändras via myAbilia vid senare tillfälle.

## 5. Kom igång med MEMOplanner

Nedan ges tips på vad man kan tänka på för att enklare komma igång med MEMOplanner.

#### 5.1 Bestäm MEMOplanners placering

Enhetens placering kan vara avgörande för att användaren ska få bästa möjliga nytta av MEMOplanner.

- *MEMOplanner ska ha en fast plats och sällan flyttas*. Använd det medföljande väggfästet.
- *MEMOplanner ska ha en fast plats men enkelt kunna flyttas*. Skaffa tillbehöret *500760 Bordsstativ* och placera MEMOplanner på lämplig plats.

#### 5.2 Bestäm om extra högtalare behövs

Det är mycket viktigt att larmen från MEMOplanner alltid hörs ordentligt. Beroende på enhetens placering mm kan externa högtalare behövas, se *6.3.5 Externa högtalare*.

#### 5.3 Förbered för hjälp på distans (myAbilia)

Hjälp på distans innebär att stödpersoner kan hjälpa till med MEMOplanner på distans, t.ex. lägga in aktiviteter eller anpassa bildarkivet. Stödpersonerna kan då när som helst logga in på myAbilia från sin egen smartphone, surfplatta eller dator och göra önskade ändringar.

För att MEMOplanner ska få tillgång till ändringarna måste enheten vara ansluten till internet.

Gör så här för att lägga till stödpersoner till användarkontot:

- 1. Starta en webbläsare på valfri smartphone, surfplatta eller dator. Logga in med användarkontot på *www.myabilia.com*.
- 2. Klicka på fliken med kugghjul och välj funktionen Stödpersoner.
- 3. Klicka på Bjud in stödperson.
- 4. Skriv in e-postadress till önskad stödperson. Klicka på Bjud in.
- 5. myAbilia skickar nu ett mail till stödpersonen.

Läs mer om myAbilia i kapitel 1.2 myAbilia.

#### 5.4 Anpassa startuppsättningen (myAbilia)

I samband med uppstart av MEMOplanner kunde man välja att lägga in startuppsättning, se 4.6 Lägg in startuppsättning.

Mycket av innehållet i startuppsättningen är bara exempel och kan därför behöva anpassas för användaren. Detta görs via myAbilia.

Gör så här för att anpassa startuppsättningen:

- 1. Starta en webbläsare på valfri smartphone, surfplatta eller dator. Logga in med användarkontot på *www.myabilia.com*.
- 2. Klicka på ikonen Bildarkiv för att anpassa bildarkivet.
- 3. Klicka på ikonen *Kalender* för att anpassa basaktiviteter och bastimers. I menyn väljer man den funktion som ska ändras.
- 4. Klicka på ikonen *Checklista* för att anpassa de checklistor som ska kunna kopplas till aktiviteterna i MEMOplanner.

### 5.5 Gör inställningar för MEMOplanner

MEMOplanner går att anpassa i hög grad efter användarens behov och förmåga. Alla inställningar görs via inställningsmenyn. Dit kommer man genom att välja *Meny* i knappraden och sedan ikonen *Inställningar*.

Här är några exempel på vad man kan behöva tänka på för att användaren ska komma igång med sin MEMOplanner:

- Vilken startsida ska det vara (dag, vecka, månad, meny, bildkalender)?
- Hur ska dagkalendern se ut (tidslinje, lista)?
- Hur stor del av dagen ska visas i dagkalendern?
- Ska användaren själv kunna ta bort eller ändra aktiviteter?
- Vilka larmljud ska det vara?
- Vill användaren ha veckodagsfärger?
- Vilka funktioner ska visas i menyn?

Hur man gör de olika inställningarna beskrivs i Bruksanvisning MEMOplanner.

#### 5.6 Bestäm om inställningsmenyn ska vara tillgänglig

Ibland är det lämpligt att förhindra användaren från att ha tillgång till inställningsmenyn. Det kan man göra på olika sätt:

- Dölj ikonen Inställningar i Menyn. (Gå till Inställningar|Meny och bocka ur Inställningar.) Nu kan Inställningar endast startas genom att trycka på kategorisymbolerna i dagkalendern; vänster – höger – vänster. Om de saknas trycker man på motsvarande yta.
- 2. *Kodskydda inställningsmenyn*. (Gå till Inställningar|System|Kodskydd Inställningar, aktivera kodskydd och välj valfri fyrsiffrig kod.)

#### 5.7 Påminnelser i telefonen

Som ett komplement till MEMOplanner Large kan användaren även få påminnelserna från MEMOplanner i sin egen telefon.

Man behöver då en Android-baserad smartphone som MEMOplanner-appen laddas ned i. Hur man gör beskrivs i kapitel *11. Installera MEMOplanner i telefonen.* 

Genom att logga in med samma konto på telefonen kommer den sedan att synkronisera kalender och bildarkiv med MEMOplanner Large.

De inställningar som man har gjort i MEMOplanner Large kommer inte att synkroniseras med telefonen. Anpassa istället MEMOplanner-appen utifrån det tidsstöd som användaren behöver ha i sin telefon.

## 6. Hantering av enheten

#### 6.1 Starta och stänga av enheten

Vid normal användning ska MEMOplanner Large alltid vara på.

**MEMOplanner Large** startas och stängs av genom att man trycker på *Power*-knappen (6). Det man egentligen gör när man stänger av är att släcka skärmen och försätta enheten i viloläge.

När enheten är i viloläge vaknar den automatiskt vid larm.

För att **stänga av enheten helt** ska man hålla *Power*-knappen intryckt tills alternativmenyn visas.

| Ċ  | Stäng av |  |
|----|----------|--|
| 24 | Reboot   |  |

Om man trycker på *Stäng av* stängs enheten av helt. OBS! Då kommer inte MEMOplanner att larma.

För att starta MEMOplanner igen ska man trycka på *Power*-knappen tills skärmen blinkar, då görs en omstart.

#### 6.2 Strömförsörjning

**MEMOplanner Large** måste ha strömförsörjning hela tiden för att fungera. MEMOplanner Large kommer inte att larma för aktiviteter om den inte har strömförsörjning.

- 1. Anslut strömadaptern till uttaget för strömadapter (11) på MEMOplanner.
- 2. Sätt i strömsladden i strömadaptern och anslut till ett vägguttag.

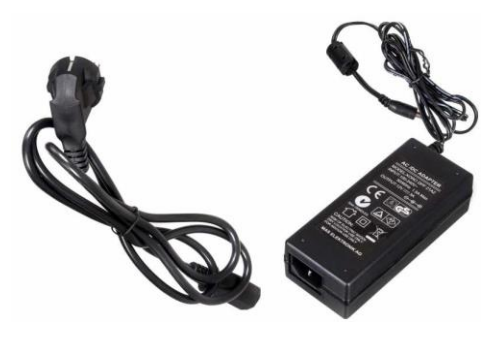

#### 6.3 Ljud

#### 6.3.1 Volym

Volymen ändras via funktionen Snabbinställningar, se kapitel 7. Snabbinställningar.

#### 6.3.2 Larmljud

Via **Inställningar|Kalender|Larminställningar** väljer man larmljud för olika typer av aktiviteter, samt hur länge de ska larma innan eventuellt talmeddelande kommer.

| EJ KVITTERDARA AKTIVITETER         |    |
|------------------------------------|----|
| Adara                              | :  |
| Kvitterbara aktiviteter            |    |
| Adara                              | •  |
| Påminnelser                        |    |
| - Inget ljud -                     | ۵  |
| Larmtid                            |    |
| Signal                             | \$ |
| Spela upp larm via medieläget      |    |
| Vica pågående aktivitet i helekärm |    |
|                                    |    |
|                                    |    |

För följande aktivitetstyper kan man välja larmljud bland enhetens inbyggda signaler:

- Ej kvitterbara aktiviteter
- Kvitterbara aktiviteter
- Påminnelser
- *Larmtid*. (Signal, 15 sek, 30 sek, 1 min, 2 min, 5 min) Så länge som larmet kommer att låta om man inte aktivt stänger av det.
- Spela upp larm via medieläget. Välj detta alternativ om externa trådburna högtalare används. Då kommer larmljudet att spelas upp både på enheten och i högtalarna. Välj inte detta alternativ när externa trådlösa högtalare används om de är i närheten av enheten, eftersom det i så fall kan bli eko.
- Visa pågående aktivitet i helskärm. Har man flera aktiviteter samtidigt visas de som miniatyrer längst ner.
  - Lyssna på valt larmljud.
  - Stäng av uppspelningen.

#### 6.3.3 Talstöd

Inställningar för talstöd görs via **Inställningar|System|Talstöd**. Härifrån kan man även ladda ned talsyntesröster.

#### 6.3.4 Klickljud

Via *Snabbinställningar* kan man ställa in om man vill få ett klickljud som bekräftelse när man trycker på knappar etc, se kapitel *7. Snabbinställningar.* 

Klickljud för tangentbordet ställs in via Androids inställningar, se 6.10 Tangentbord.

#### 6.3.5 Externa högtalare

Det är mycket viktigt att larmen från MEMOplanner alltid hörs ordentligt. Beroende på enhetens placering mm kan externa högtalare behövas. Det finns olika typer att välja mellan:

#### 6.3.5.1 Trådbundna högtalare

Trådbundna högtalare ansluts via enhetens hörlursuttag (8). De ska ha egen strömförsörjning.

För att larmen ska spelas upp i högtalarna behövs en särskild inställning. Gå till **Inställningar|Kalender|Larminställningar** och välj "Spela upp larm via medieläget".

#### 6.3.5.2 Trådlösa högtalare (Bluetooth)

För att larmen ska spelas upp i högtalarna behövs en särskild inställning. Gå till **Inställningar|Kalender|Larminställningar** och välj "Spela upp larm via medieläget".

Se kapitel 6.8 Bluetooth hur man ansluter Bluetooth-högtalare till enheten.

#### 6.4 Skärmens tidsgräns

MEMOplanner Large är grundinställd så att skärmen alltid är på. Vi rekommenderar att denna inställning inte ändras eftersom det är svårt att komma åt *Power*-knappen på baksidan för att tända skärmen. Vid behov ändras denna inställning i Androids inställningar.

#### 6.5 Skärmsläckare

Man kan ställa in om skärmsläckare ska användas. När skärmsläckare är valt visas tid och datum mot en mörk bakgrund efter 1, 5 eller 10 minuter. Man trycker på skärmen för att visa skärmen utan skärmsläckare. Skärmsläckare väljs i **Inställningar|Funktioner|Timeout| Aktivera skärmsläckare**.

#### 6.6 Skärmens ljusstyrka

Via *Snabbinställningar* kan man justera skärmens ljusstyrka. Ljusstyrkan dämpas automatisk på natten.

#### 6.7 Internetanslutning

Via *Snabbinställningar* kan man slå på och av anslutningen till redan konfigurerade trådlösa nätverk, se kapitel *7. Snabbinställningar*.

För att ansluta till nya trådlösa nätverk behöver man gå via Inställningar|System|Androidinställningar|Trådlöst och nätverk|Wi-Fi.

I en lista visas vilka trådlösa nätverk som är tillgängliga. Man väljer önskat nätverk och får då (oftast) ange lösenord. Snart visas information om att enheten är ansluten till det valda nätverket.

#### 6.8 Bluetooth

För att ansluta Bluetooth-högtalare (eller headset) ska man gå till Inställningar|System| Android-inställningar|Trådlöst och nätverk|Bluetooth och aktivera Bluetooth.

- 1. Ställ Bluetooth-högtalaren i "parningsläge" (se bruksanvisningen för högtalaren). Hittade enheter visas i en lista.
- 2. Tryck på namnet för den enhet du vill koppla ihop, nu kopplas enheten och högtalaren ihop.

Nu kommer högtalaren att fungera tillsammans med MEMOplanner, t.ex. när det larmar.

Nästa gång man sätter på högtalaren och bockar för Bluetooth kommer enheterna automatiskt att hitta varandra.

Vid användning av Bluetooth-högtalare kan man behöva stänga av ljudet på enheten för att inte få eko i uppspelningen.

Tänk på att Bluetooth ökar enhetens strömförbrukning.

#### 6.9 Datum och tid

Inställning av datum, tid och tidzon görs via Inställningar|System|Android-inställningar| System|Datum och tid.

Det bästa är om man kan ha inställningen *Automatiskt datum och tid*, vilket innebär att information om datum, tid och tidzon hämtas automatiskt via nätverket. Då visar klockan alltid exakt tid och man vet att omställning sommartid/vintertid fungerar.

Normalt är alternativet *Automatiskt datum och tid* valt, men om det inte fungerar tillfredsställande så stänger man av det. Då kan datum och tid ställas in manuellt.

Tidszonen för Sverige ska vara GMT+2:00 centraleuropeisk.

#### 6.10 Tangentbord

Man kan välja mellan standardtangentbord och MEMOplanner Tangentbord.

Fördelen med MEMOplanner Tangentbord är att det har stora tangenter och talstöd.

Standardtangentbordet har mindre tangenter men ger ordprediktion.

Man väljer tangentbord i **Inställningar|System|Android-inställningar|Personligt|Språk** och inmatning|Tangentbord och inmatningsmetoder|Aktuellt tangentbord. Tryck på *Välj tangentbord* för att göra andra tangentbord valbara. Välj sedan vilket tangentbord som ska vara aktuellt tangentbord.

Man stänger av klickljud för det inbyggda tangentbordet via Inställningar|Androidinställningar|Personligt|Språk och inmatning|Tangentbord och inmatningsmetoder| Androids tangentbord (AOSP). Välj om knappljud ska vara av eller på.

#### 6.11 Automatisk kraschrapportering

MEMOplanner har inbyggd automatisk kraschrapportering. Om något blir fel i applikationen visas ett felmeddelande, och samtidigt skickas information om felet automatiskt till Abilias utvecklingsavdelning. Ingen personlig information skickas. Detta är till stor hjälp i arbetet med att utveckla en stabil och väl fungerande programvara.

Vid en krasch visas ett meddelande "MEMOplanner har stoppats". Tryck på *OK* för att starta MEMOplanner igen.

Om man får flera krascher är det lämpligt att kontrollera om det finns nyare version av programmet, se kapitel *9. Uppdatering.* 

#### 6.12 Skype

I MEMOplanner finns möjlighet att koppla Skype-kontakt till en aktivitet. På så vis kan man enkelt ringa upp personer direkt från kalendern. Det är också möjligt att ha Skype i menyn.

För att kunna använda Skype måste appen installeras. Gör så här:

- 1. Gå till Inställningar|System|Uppdatera Skype och installera appen Skype.
- 2. Starta Skype (Videosamtal) och logga in med användarens Skype-konto. Om användaren saknar Skype-konto kan det skapas på *www.skype.com* från annan enhet.

Mer information om hur Skype kan användas finns i Bruksanvisning MEMOplanner.

#### 6.13 Lägga till bilder i MEMOplanner

För att använda andra bilder än de man tar med den inbyggda kameran i MEMOplanner kan man göra på olika sätt. Här beskrivs tre alternativ:

#### 6.13.1 Överföra bilder via myAbilia

Om bilderna ska användas i aktiviteter lägger man enklast in dem i bildarkivet i myAbilia. Då loggar man in på myabilia.com som användare eller stödperson och lägger in önskade bilder.

#### 6.13.2 Överföra bilder via USB-minne eller SD-kort

- 1. Anslut ett USB-minne eller SD-kort med bilder till MEMOplanner Large (se kapitel *3. Produktöversikt*).
- 2. Öppna filhanteraren i MEMOplanner, gå till **Inställningar|System|Filhanterare** och kopiera önskade bilder till mappen DCIM.

Gå in på USB (eller SD) och kopiera genom att trycka länge på hela mappen eller vald bild i mappen och välj *Copy*.

Gå till **Home|Internal memory|DCIM**. När du är i mappen DCIM, tryck på *Editor* i övre menyraden.

Välj Paste från den meny som visas för att klistra in bilderna i mappen.

3. Nu kommer de nya bilderna att visas i "Mina foton" i MEMOplanner och kan användas då man lägger in nya aktiviteter.

## 7. Snabbinställningar

Från Snabbinställningar kan man göra ett urval enkla inställningar för enheten.

| Snabbinställningar  |              |
|---------------------|--------------|
| 🔶 WiFi              |              |
| 🔁 Klickljud         | $\checkmark$ |
| Volym för larm      |              |
| •                   |              |
| Volym för media     |              |
| •                   |              |
| Skärmens ljusstyrka |              |
| •                   |              |
|                     |              |
|                     |              |
|                     |              |
|                     |              |
|                     |              |
|                     |              |
|                     |              |
|                     |              |
|                     |              |
| Stäng               |              |

- *WiFi*. På/Av. Om WiFi-nätverk behöver väljas, se kapitel *6.7 Internetanslutning*.
- *Klickljud*. På/Av. Ett distinkt ljud när man trycker på klickbara ytor på skärmen.
- Volym för larm. Volymnivå för larm.
- Volym för media. Volymnivå för talstöd.
  Larm spelas upp via media om man valt att spela upp larm via medieläget (externa högtalare).
- Skärmens ljusstyrka.

## 8. Kamera

Med den inbyggda kameran kan man ta egna bilder som kan användas för att symbolisera olika aktiviteter eller för att ta bilder på personer.

När man startar *Kamera* visas sökarvyn. Den kan hållas stående eller liggande. För att ta ett kort trycker man på **O**. Man zoomar genom att dra isär två fingrar på skärmen.

När kortet är taget visas tre val:

- *Tillbaka*, om kortet inte blev bra trycker du här för att ta ett nytt kort.
- Spara, sparar kortet i "Mina foton".
- Stäng, stänger Kamera utan att spara kortet.

| 5        | Ť     | ¢     |
|----------|-------|-------|
|          |       |       |
| Tillbaka | Spara | Stäng |

## 9. Uppdatering

I **Inställningar|System|Om MEMOplanner** visas versionen på programmet, enhetens id och information om enheten.

Via knappen *Sök uppdatering* kan man ta reda på om det finns nyare version av programvaran.

Om "Sök uppdatering" ger beskedet att det finns nyare version tillgänglig startas automatiskt funktionen "Uppdatera MEMOplanner", se kapitel *9.1 Uppdatera MEMOplanner.* 

Om man bockar för "Visa information om uppdatering" kommer MEMOplanner att kontrollera om det finns nyare version i samband med backup varje natt.

Ett meddelande "Det finns en ny version av MEMOplanner tillgänglig" kommer att visas. Man får sedan uppdatera MEMOplanner enligt kapitel *9.1 Uppdatera MEMOplanner*.

Om det finns en ny version av MEMOplanner tillgänglig visar knappen *Uppdatering finns*.

| System<br>Om MEMOplanner                                                                                                    |
|----------------------------------------------------------------------------------------------------|
| Om MEMOplanner<br>Version: 3.2<br>Id: bb35b8d<br>Licensens giltighetstid: 2019-06-22                                                                                                    |
| Om enheten                                                                                                    |
| Tillverkare: Rockchip<br>Modell: XORO MegaPAD2404<br>Android version: 5.1.1<br>Ledigt enhetsminne: 11,77GB av 12,26GB<br>MEMO-installation: /data/data/se.abilia.memoplanner/files/<br>userdata/whale/ |
| Uppdatera MEMOplanner                                                                                                    |
| Visa information om uppdatering<br>Sök uppdatering                                                                                                    |
|                                                                                                    |
| Avbryt OK                                                                                                    |

#### 9.1 Uppdatera MEMOplanner

Programvaran i MEMOplanner utvecklas kontinuerligt. Det är både rättning av småfel, så kallade buggar, och nya eller förbättrade funktioner. Det är därför bra att uppdatera programvaran med jämna mellanrum.

Nedan beskrivs hur man gör för att uppdatera.

- 1. Tryck på knappen Sök uppdatering.
- 2. Vänta på besked om det finns en nyare version av programvaran.
- 3. Tryck på Ladda ner.
- 4. Tryck på Installera när uppdateringen är nedladdad.
- 5. Meddelandet "Byt ut app" visas, tryck på OK.
- 6. Tryck på Installera i vyn "Vill du installera detta program?"
- 7. Tryck på Hem-knappen när den sista vyn visas (andra vyer kan visas).

## 10. Återställning av MEMOplanner Large

#### 10.1 Enkel återställning

Enkel återställning är tillräckligt när man endast behöver rensa MEMOplanner-applikationen från användardata och ställa in den för en ny användare.

Eventuella kamerabilder, Google-konto och Android-inställningar finns kvar.

Gör så här för att göra enkel återställning:

- 1. Gå till Inställningar|System|Android-inställningar|Enhet|Appar. Välj MEMOplanner och tryck på *Rensa data*.
- 2. Tryck på *Hem*-knappen.
- 3. Nu startar en konfigurationsguide för MEMOplanner. Följ instruktionerna i kapitel 4.4 Konfigurera enheten. Se även kapitel 4.5 Logga in med användarkontot och 4.6 Lägg in startuppsättning.

Licensen som hör till denna MEMOplanner kopplas automatiskt till det användarkonto som anges vid inloggningen.

#### 10.2 Total återställning

Total återställning innebär fabriksåterställning och ominstallation av MEMOplanner.

Detta blir aktuellt om MEMOplanner ska lämnas till en ny användare och enheten då först måste rensas helt på eventuella kamerabilder, Google-konto mm.

Värdebeviset med licensnyckel behöver finnas tillgängligt.

I en Total återställning ingår Systemåterställning och MEMOplanner konfiguration.

Gör så här för att göra Systemåterställning:

- 1. Gå till Inställningar|System|Android-inställningar|Personligt|Säkerhetskopiering och återställning och välj "Återställ standardinställningar". Tryck på Återställ surfplattan.
- 2. Återställningen pågår under några minuter, sedan startar enheten om.
- 3. En vy visas där MEMOplanner-licensen ska anges. Skriv in licensnyckeln som står på värdebeviset.
- 4. Tryck på Nästa.
- 5. Nu startar en konfigurationsguide för MEMOplanner.
- 6. Gå till Android-inställningar genom att trycka på kugghjulet uppe i högra hörnet i konfigurationsvyn.
- 7. Gå till Android Settings|Language & Input. Gå till Language och välj "Svenska".
- 8. Tryck sedan på *Hem*-knappen.

#### Här beskrivs MEMOplanner konfiguration:

9. Nu startar en konfigurationsguide för MEMOplanner. Följ instruktionerna i kapitel 4.4 Konfigurera enheten. Se även kapitel 4.5 Logga in med användarkontot och 4.6 Lägg in startuppsättning.

## 11. Installera MEMOplanner i telefonen

I detta kapitel beskrivs hur man installerar MEMOplanner i en Android-baserad smartphone. Det kan se lite olika ut beroende på enhet, men momenten är alltid de samma.

#### 11.1 Systemkrav

MEMOplanner kan installeras på enheter med minst Android-version 4.1. Det krävs minst 150 MB ledigt utrymme på det minne där MEMOplanner ska installeras (för att kunna installera minst en talsyntesröst).

#### 11.2 Anslut enheten till Internet

Se till att enheten har internetanslutning, helst via WiFi.

#### 11.3 Ladda hem installationsfilen MEMOplanner.apk

Starta enhetens webbläsare och skriv in adressen *download.myabilia.com* och tryck på <Enter> Tryck sedan på knappen för MEMOplanner. Nu hämtas *MEMOplanner.apk*, vilket syns i statuslisten. (Det kan visas varningsmeddelanden om filnedladdning, tillåt i så fall nedladdning för att gå vidare.)

Dra ned statuslisten när nedladdningen är klar och tryck på MEMOplanner.apk.

#### 11.4 Godkänn "Okända källor"

Om det visas ett meddelande "Installationen har blockerats", gå till Androids Inställningar och Bocka för "Okända källor" för att tillåta installation från andra källor än Play Butik. ("Okända källor" finns oftast under inställningar för säkerhet.)

#### 11.5 Installera MEMOplanner.apk

Följ instruktionerna som visas för att installera MEMOplanner. Vänta tills installationen är klar. Tryck på *Hem*-knappen, och gå vidare till *11.6 Välj hemskärm*.

#### 11.6 Välj hemskärm

Vid tryck på *Hem*-knappen visas en vy där man får välja vilken hemskärm som i fortsättningen ska användas när man trycker på *Hem*-knappen.

Välj annan hemskärm och Alltid om MEMOplanner ska vara en "app" på den här enheten.

Välj MEMOplanner och *Alltid* om det ska vara den huvudsakliga applikationen på den här enheten.

Hemskärm kan ändras senare, via Android-inställningarna.

#### 11.7 Konfigurera MEMOplanner

En konfigurationsguide startar där man får göra inställningar för enheten, se 4.4 Konfigurera enheten och 4.5 Logga in med användarkontot.

## 12. Rengöring

Innan rengöring ska alla kablar tas ur och MEMOplanner ska stängas av. Rengör med en mjuk trasa som fuktats lätt med vatten. Använd inte flytande eller aerosolbaserade rengöringsmedel som kan innehålla antändbara ämnen.

## 13. Säkerhet och ansvar

Abilia AB har utarbetat riskanalys för produkter i förhållande till NS-EN 14971 för Medicinsk utrustning. Produktens bruksanvisning och tekniska specifikation är utarbetad med tanke på säkerhetsvärderingarna som gjorts i detta dokument.

Vid idrifttagning och dagligt användande av produkten är det alltid viktigt att tänka på säkerheten. Det är i en bruksanvisning inte möjligt att beskriva alla sätt som man inte får använda produkten på. Om du är osäker på om du ställt in eller satt produkten i drift korrekt rekommenderar vi att du tar kontakt med din leverantör.

Abilia AB är inte ansvariga för eventuella skador, följdskador eller förlust som följer av felanvändning, brist på uppföljning, fel inställning, fel uppkoppling eller liknande. Abilia ABs ekonomiska ansvar är vid alla tillfällen begränsat till värdet av själva produkten.

## 14. Tekniska data

#### 14.1 Medföljande artiklar

| Art.nr |                   |                                                                                                    | Antal |
|--------|-------------------|----------------------------------------------------------------------------------------------------|-------|
|        | MEMOplanner       | Androidbaserad surfplatta, Xoro 2404                                                                                               | 1 st  |
|        | Strömadapter inkl |                                                                                                    | 1 of  |
|        | elsladd           |                                                                                                    | 151   |
| 462866 | Väggfäste         |                                                                                                    | 1 st  |
|        | Värdebevis        | Med licensnyckel                                                                                                    | 1 st  |
| 980362 | Abilia torkduk    |                                                                                                    | 1 st  |
|        | Bruksanvisningar  | Handbok MEMOplanner Large (detta<br>dokument),<br>Bruksanvisning MEMOplanner,<br>Snabbguide MEMOplanner;<br>Starta upp MEMOplanner | 4 st  |

För tillbehör, se www.abilia.se.

#### 14.2 Tekniska data Xoro 2404

| Hörlursuttag:      | 3,5 mm                            |
|--------------------|-----------------------------------|
| Strömadapter:      | 12 V, 4 A DC                      |
| Kamera:            | På framsidan, 2 Megapixel         |
| Skärm:             | 24 tum                            |
| Androidversion:    | 5.1                               |
| Mått (H × B × D):  | 596 × 363 × 44 mm                 |
| Vikt:              | 4,6 kg                            |
| Användningsområde: | Inomhus, 0 till 40° C             |
| Portar:            | SD-kort, USB, mini USB, Ethernet. |

## 14.3 Återvinning av elavfall

Produkten innehåller elektronik som skall återvinnas efter produktens livslängd. Lämnas till miljöstation för elavfall.

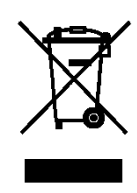

# CE

Abilia AB, Råsundavägen 6, 169 67 Solna, Sweden Phone +46 (0)8-594 694 00 | info@abilia.se | www.abilia.se

Abilia AS, Tevlingveien 23, 1081 Oslo, Norway Phone +47 23 28 94 00 | info@abilia.no | www.abilia.no

Abilia UK Ltd, Unit 12 Buckingway Business Park, Swavesey, Cambridge, CB24 4AE, United Kingdom Phone +44 (0)1954 281210 | info@abilia.uk | www.abilia.uk

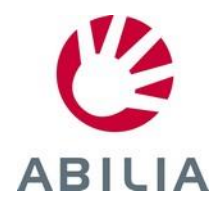